## LOFAR DATA RETRIEVAL TUTORIAL I

Hanno Holties

NB The essentials of this tutorial (not "obtaining a LOFAR webservices account") can be found at <u>http://www.lofar.org/wiki/doku.php?id=public:lta\_howto</u> Please look there for help in case you experience an issue outside of the LOFAR Data School. If further help is needed, contact <u>sciencesupport@astron.nl</u>

# **Prerequisites**

#### I) Getting a LOFAR webservices account.

In most cases, a LOFAR webservices account is generated at the time of becoming involved in a LOFAR observing (or archive) project proposal. This account would be authorized for access to the LOFAR archive (LTA) as soon as the proposal is accepted and gets assigned LTA resources (i.e. storage capacity).

If you are already involved in a LOFAR or WSRT proposal or project, it will not be needed to generate a new account although it might still be necessary to arrange for LTA access authorization (next section).

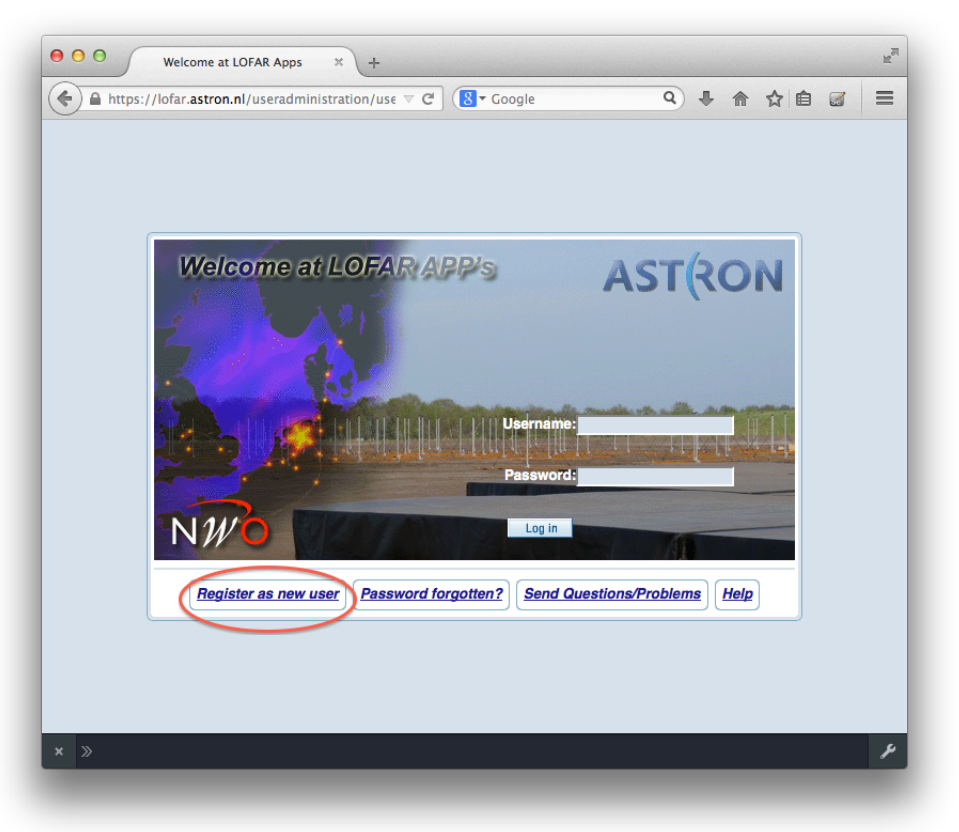

#### 1. Go to <u>https://lofar.astron.nl/proposal</u>

- Click on "Register as new user"
   Follow the instructions

|                                                                                                    | <b>√</b> ▼ m                                                                                                    |                                                 | -                                                                                |
|----------------------------------------------------------------------------------------------------|----------------------------------------------------------------------------------------------------|-------------------------------------------------|----------------------------------------------------------------------------------|
| Registration (Step 1/3)                                                                                           |                                                                                                    |                                                 |                                                                                  |
|                                                                                                    | Help                                                                                                    |                                                 |                                                                                  |
| Useraccount:                                                                                                    |                                                                                                    |                                                 |                                                                                  |
| Username: my_username *                                                                                           |                                                                                                    |                                                 |                                                                                  |
|                                                                                                    |                                                                                                    |                                                 |                                                                                  |
| A password will automatically be generated after successful regis password may be changed once you are logged in. | tration. This                                                                                                    |                                                 |                                                                                  |
| Personal information:                                                                                             |                                                                                                    |                                                 |                                                                                  |
| title Dr.                                                                                                    |                                                                                                    |                                                 |                                                                                  |
| first name: My                                                                                                    | •                                                                                                    |                                                 |                                                                                  |
| last name: Username                                                                                               | •                                                                                                    |                                                 |                                                                                  |
| email: user@institute.org                                                                                         |                                                                                                    |                                                 |                                                                                  |
| email again (for checking correct entry):user@institute.org                                                       |                                                                                                    |                                                 |                                                                                  |
| phone(iscond):                                                                                                    |                                                                                                    |                                                 |                                                                                  |
| fax:                                                                                                    |                                                                                                    |                                                 |                                                                                  |
| Next >                                                                                                    | Cancel                                                                                                    |                                                 |                                                                                  |
|                                                                                                    |                                                                                                    |                                                 |                                                                                  |
|                                                                                                    |                                                                                                    |                                                 |                                                                                  |
|                                                                                                    |                                                                                                    |                                                 |                                                                                  |
|                                                                                                    |                                                                                                    |                                                 |                                                                                  |
|                                                                                                    |                                                                                                    |                                                 | Ŗ                                                                                |
|                                                                                                    | astron.nl/useradministration/put ♥ C Gogle  Registration (Step 1/3)  Useraccount: Username: my_username  A password will automatically be generated after successful regis password may be changed once you are logged in.  Personal information:  title: Dr first name: My last name: Username email: user@institute.org phone(first); F31521594100 phone(second): fax: Next > | astron.nl/useradministration/put C ( Coogle ) ( | astron.nl/useradministration/pul ♥ C Cogle C A A A A A A A A A A A A A A A A A A |

| 000 Registrat       | tion (Step 2/3 | ) × +                 |                   |                             |             |     | R <sub>M</sub> |
|---------------------|----------------|-----------------------|-------------------|-----------------------------|-------------|-----|----------------|
| https://lofar.astro | on.nl/userad   | Iministration/puł 🗵 C | 8 - Google        | ٩                           |             | ☆ 自 |                |
|                     |                | Regist                | ration (Step 2/3) |                             |             |     |                |
|                     |                |                       |                   |                             | <u>Help</u> |     |                |
| C                   | hoose:         |                       |                   |                             |             |     |                |
|                     |                | Add affiliation       | from list         | <ul> <li>Add new</li> </ul> | affiliation |     |                |
| A                   | ffiliation:    |                       |                   |                             |             |     |                |
|                     | institute:     | My Institute          |                   |                             | •           |     |                |
|                     | department:    | Astronomy             |                   |                             |             |     |                |
|                     | address:       | Myaddress 1           |                   |                             |             |     |                |
|                     |                |                       |                   |                             |             |     |                |
|                     |                |                       |                   |                             |             |     |                |
|                     | city:          | Mycity                |                   |                             |             |     |                |
|                     | state:         |                       |                   |                             |             |     |                |
|                     | country:       | Puerto Rico           |                   |                             |             |     |                |
|                     | zincode        | 12345                 | _                 |                             |             |     |                |
|                     | website:       |                       |                   |                             |             |     |                |
|                     | website.       |                       |                   |                             |             |     |                |
|                     | Position       |                       | r                 |                             |             |     |                |
|                     | Remarks:       |                       |                   |                             |             |     |                |
|                     | riemarks.      |                       |                   |                             |             |     |                |
|                     |                |                       |                   |                             |             |     |                |
|                     |                |                       |                   |                             |             |     |                |
|                     |                |                       | 1.                |                             |             |     |                |
|                     |                |                       |                   |                             |             |     |                |
|                     |                |                       | - Deals Mart      | - 1                         | Concell     |     |                |
|                     |                |                       | < Back Next       | >                           | Cancel      |     |                |
|                     |                |                       |                   |                             |             |     |                |
|                     |                |                       |                   |                             |             |     |                |
|                     |                |                       |                   |                             |             |     |                |
| × »                 |                |                       |                   |                             |             |     | ¥              |
|                     |                |                       |                   |                             |             |     |                |

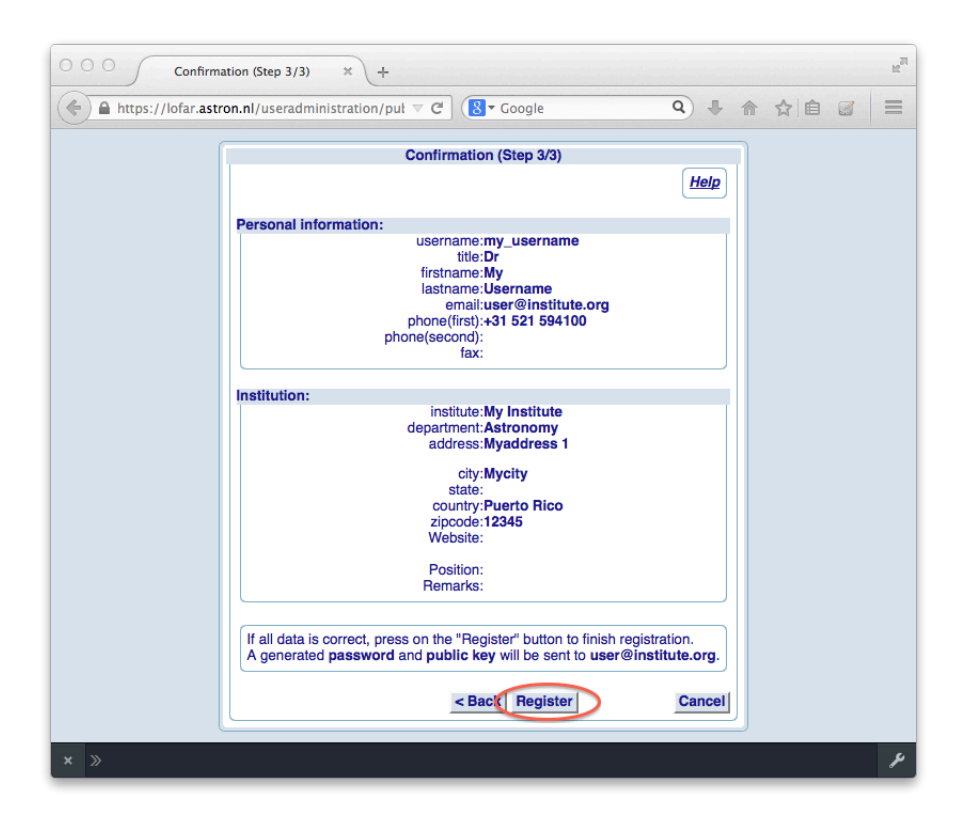

NB Once you receive the confirmation mail, it is for this tutorial not necessary to change the temporary password, as a new temporary password will be generated when LTA authorization is set. For the latter we currently have a separate authentication database with it's own password policy.

## **II) LTA Authorization**

For the purpose of the LOFAR data school, we will bypass the normal route for obtaining LTA access authorization. Therefore:

- 1. Notify <u>sciencesupport@astron.nl</u> that you have created a LOFAR account and are requesting LTA access authorization providing motivation (e.g. that you are participating in the LOFAR Data School)
- 2. Wait for the mail notifying you that your account has been migrated to the LOFAR Identity Management system and a new password needs to be set
- 3. Follow the instructions in the mail

| 🕱 Close 🛛 🐺 Re                                                                                                    |                                                                                                    |   |
|----------------------------------------------------------------------------------------------------|----------------------------------------------------------------------------------------------------|---|
|                                                                                                    | ply 🐺 Reply All 👒 Forward + 🗊 + 🖾 🗠 🛸                                                                                                    |   |
|                                                                                                    | Mail Properties Personalize Message Source                                                                                                    |   |
| From: <norep< td=""><td>y@astron.nl&gt; 4/11/2012 09:13 PM<br/>totries</td><td></td></norep<>                                  | y@astron.nl> 4/11/2012 09:13 PM<br>totries                                                                                                    |   |
| Subject: ASTRON                                                                                                    | Identity Management password change notification.                                                                                                    |   |
| Dear Dr Hanno H                                                                                                    | olties,                                                                                                    |   |
| Your ASTRON web<br>the ASTRON Ident<br>generated:                                                                              | ) applications account (holties) is from now on managed via<br>ity Management system. A new initial password has been                                                                                                    |   |
| Jk76bNxX*                                                                                                    |                                                                                                    |   |
| Please use this pa<br>Password Self Ser<br>will be asked to c<br>policy. You will als<br>Password service.<br>Once you have su | ssword to log in to the ASTRON Web Applications<br>vice at https://web.portal.astron.n/pwm. You<br>reate a new password that complies to the password<br>to be asked to enter information for the Forgotten                                                                                                    |   |
| the LOFAR Astrow<br>be enabled to util                                                                                         | I KUN UDSErVatory services including Northstar, MoM, and<br>ise System. In the future, more services and systems may<br>ize same account.                                                                                                    |   |
| the ASTRON user<br>http://lofar.astron                                                                                         | administration by visiting <u>n//useradministration</u>                                                                                                    |   |
| This mail has bee                                                                                                    | n generated automatically by the ASTRON Identity                                                                                                    |   |
|                                                                                                    |                                                                                                    |   |
|                                                                                                    |                                                                                                    |   |
|                                                                                                    |                                                                                                    |   |
|                                                                                                    |                                                                                                    |   |
| 000                                                                                                    |                                                                                                    |   |
|                                                                                                    | Password Self Service × +                                                                                                    |   |
| https://w                                                                                                    | Password Self Service × +<br>≥bportal.astron.nl/pwm/private/Login ⊽ C (S + Google Q) ↓ 合 ★ 自 @                                                                                                    | 3 |
| https://w                                                                                                    | Password Self Service × +<br>ebportal.astron.nl/pwm/private/Login                                                                                                    | 3 |
| https://w                                                                                                    | Password Self Service × + ebportal.astron.nl/pwm/private/Login マ C (S - Google Q) + A + A + A + A + A + A + A + A + A +                                                                                                    | 3 |
| AST(                                                                                                    | Password Self Service × +<br>ebportal.astron.nl/pwm/private/Login ⊽ C (S - Google Q) ↓ ☆ ☆   @ @<br>Please Log In<br>Password Self Service                                                                                                    |   |
| AST(                                                                                                    | Password Self Service × + ebportal.astron.nl/pwm/private/Login                                                                                                    | 3 |
| AST (                                                                                                    | Password Self Service × + ebportal.astron.nl/pwm/private/Login マ C C Google Q + A + A + A + A + A + A + A + A + A +                                                                                                    | 3 |
| AST(                                                                                                    | Password Self Service × + ebportal.astron.nl/pwm/private/Login  C C C Google                                                                                                    | 3 |
| AST(                                                                                                    | Password Self Service × + ebportal.astron.nl/pwm/private/Login                                                                                                    | 3 |
| ♦ https://w                                                                                                    | Password Self Service × + ebportal.astron.nl/pwm/private/Login                                                                                                    | 3 |
| ♠ https://w                                                                                                    | Password Self Service × + ebportal.astron.nl/pwm/private/Login ♥ C Coogle  Please Log In Password Self Service Username Username Current Password                                                                                                    | 3 |
| ♠ https://w                                                                                                    | Password Self Service × + ebportal.astron.nl/pwm/private/Login                                                                                                    | 3 |
| AST(                                                                                                    | Password Self Service × + ebportal.astron.nl/pwm/private/Login                                                                                                    | 3 |
| ♦ https://w                                                                                                    | Password Self Service × + ebportal.astron.nl/pwm/private/Login                                                                                                    |   |
| € € https://w                                                                                                    | essword Self Service × + ebportal.astron.nl/pwm/private/Login                                                                                                    |   |
| ♠ https://w                                                                                                    | essword Self Service x + ebportal.astron.nl/pwm/private/Login C C C Google C A A A A A A A A A A A A A A A A A A                                                                                                    | 3 |
| AST(                                                                                                    | exserved Self Service   Please Log In Password Self Service  Username  (urrent Password  (urrent Password  (urrent Passw | 3 |
| € ● https://w                                                                                                    | <complex-block>exerval service * + exportal astron.nlpmm/private/Login</complex-block>                                                                                                    |   |

4. Go to <u>http://lofar.target.rug.nl</u>

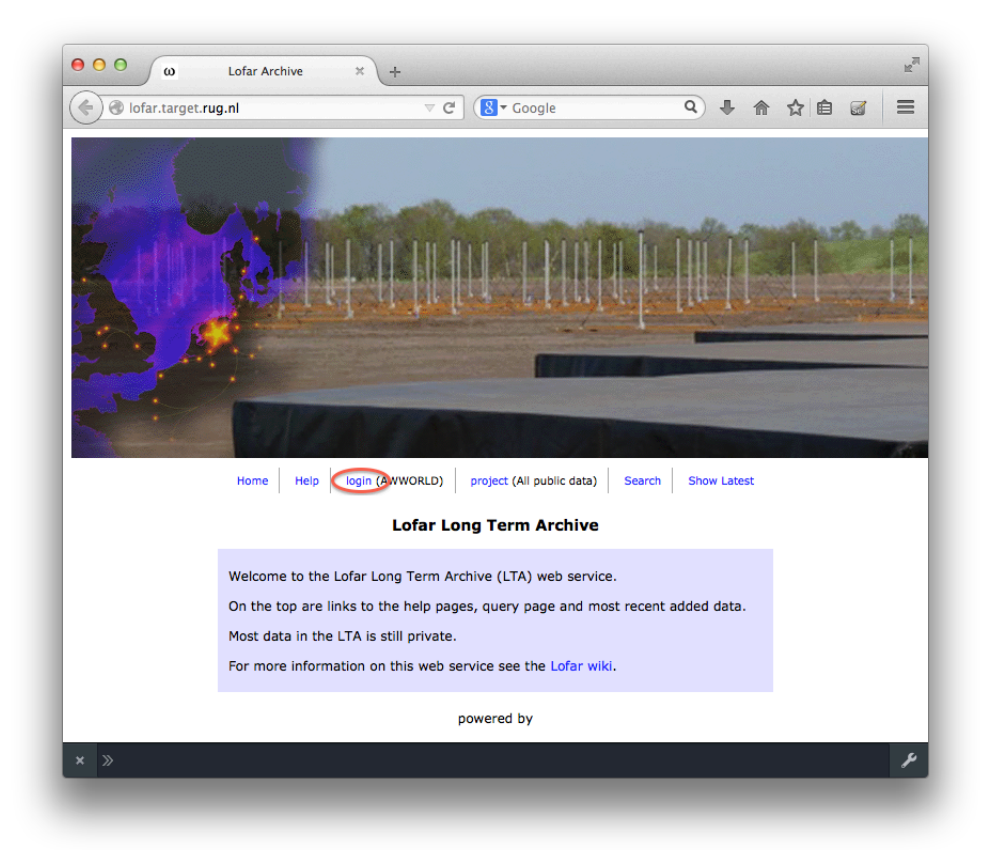

5. Click on "Login" and provide your credentials. Confirm that your credentials provide access to the LTA. If there is a problem, contact <u>sciencesupport@astron.nl</u>

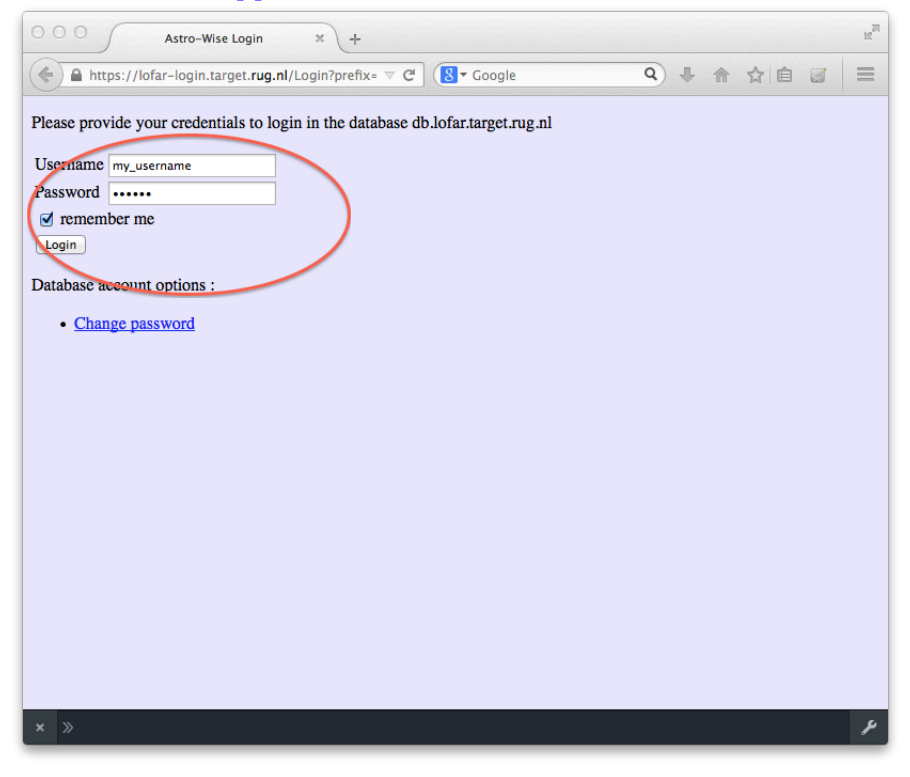

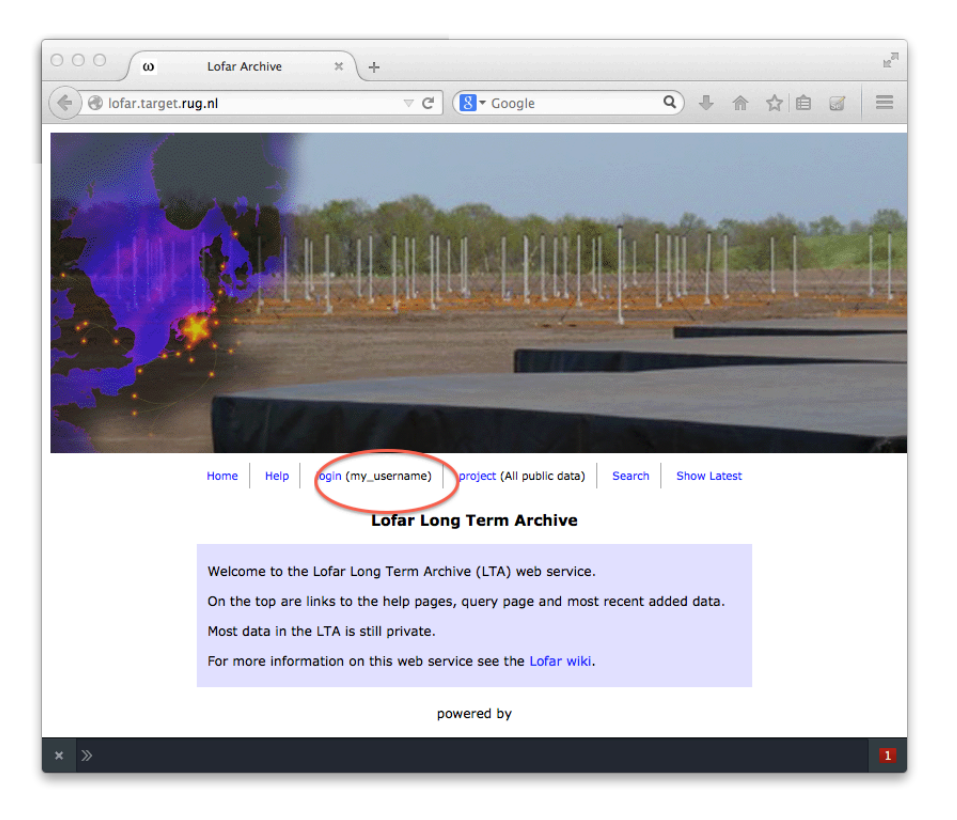

## **III)** Obtaining a personal Grid certificate (optional but recommended)

For users that expect to be retrieving large quantities (number of files and/or data volume) from the LTA, it is strongly recommended that the Grid client toolset is used. This toolset provides access to far more data throughput capacity and more robust services. For the data school, access will be provided to a system that has Grid client software installed. For help and instructions for a local installation (either personal or university/department computational facilities), look at the appropriate links on:

http://www.lofar.org/wiki/doku.php?id=public:lta\_howto

- 1. Check if the institute at which you are employed provides facilities for obtaining a personal grid certificate
  - a. If it does, follow the local procedure and continue with step 4b. If not:
- 2. Go to <u>https://tcs-escience-portal.terena.org/</u> and try if you can obtain a certificate through this service

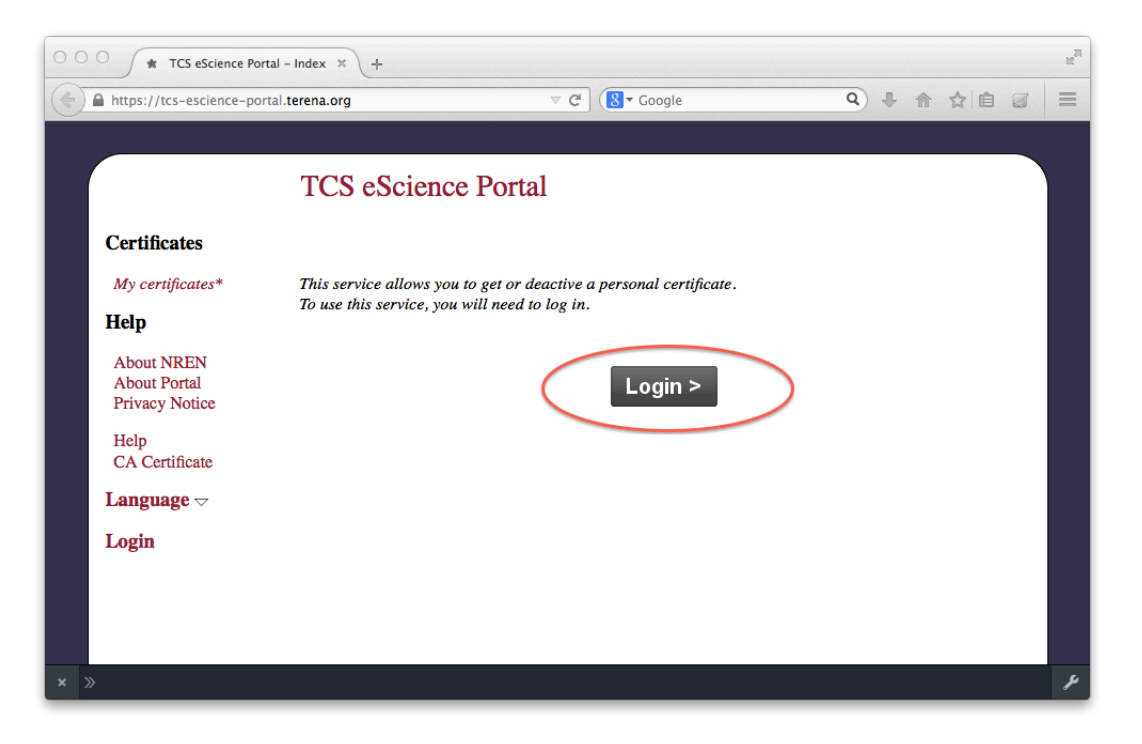

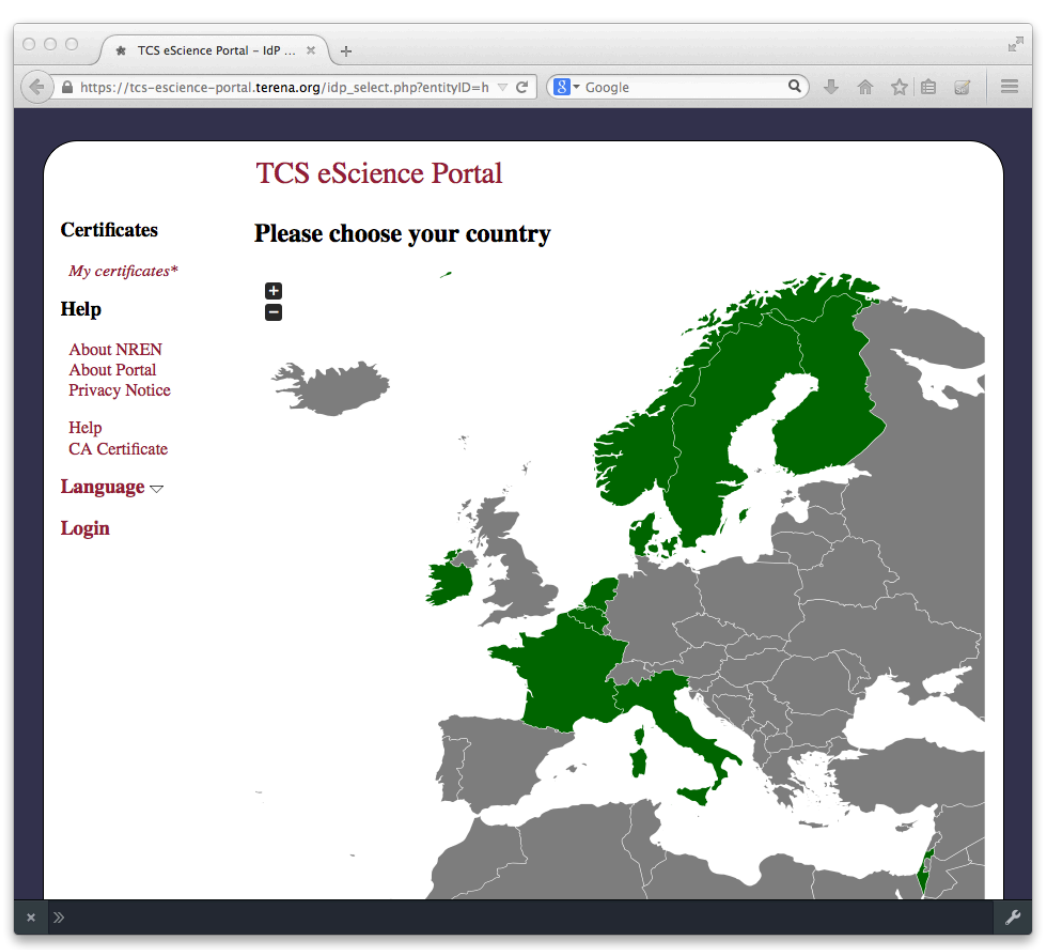

| Select your institution and co        | on<br>antique to login to TCS e-so | ence portal   SUREnet                              | HELP   EN   I           |  |
|---------------------------------------|------------------------------------|----------------------------------------------------|-------------------------|--|
| or search for an institution          |                                    |                                                    |                         |  |
| EOM                                   | zeker weten                        | <b>f</b> uDelft                                    |                         |  |
| AMOLF                                 | Cito                               | Delft University of<br>Technology<br>(OpenASelect) | Deltion College         |  |
|                                       | Eagues                             |                                                    | Naastricht University   |  |
| Eindhoven University of<br>Technology | Erasmus University<br>Rotterdam    | Leids Universitair<br>Medisch Centrum              | Maastricht University   |  |
|                                       | nuffic                             | SURF NET                                           | SURF SARA               |  |
| Nikhef                                | Nuffic                             | SURFnet by                                         | SURFsara                |  |
| TERENA                                | TILBURG • 💏 • UNIVERSITY           | UMC Utrecht                                        | ě                       |  |
| TERENA Secretariat                    | Tilburg University                 | Universitair Medisch<br>Centrum Utrecht            | University of Amsterdam |  |
| rijksuniversiteit groningen           | UNIVERSITEIT TWENTE.               |                                                    | Providy of its          |  |
| University of Groningen               | University of Twente               | VU University<br>Amsterdam                         | Wageningen UR           |  |
|                                       |                                    |                                                    |                         |  |
| SURFconext   Terms of Se              | ervice                             |                                                    |                         |  |
|                                       |                                    |                                                    |                         |  |

| University of Groningen > Sin *                              | +                                                                                               |                                                                               |                                                                |                                                    |                           | 12 <sup>71</sup> |
|--------------------------------------------------------------|-------------------------------------------------------------------------------------------------|-------------------------------------------------------------------------------|----------------------------------------------------------------|----------------------------------------------------|---------------------------|------------------|
| https://signon.rug.nl/nidp/saml2/sso                         | ⊽ ℃                                                                                             | 8 - Google                                                                    | Q                                                              | ♣ 俞                                                | ☆自                        |                  |
| working at the frontiers of knowledge                        | ald smits center for mation technology                                                          |                                                                               |                                                                |                                                    |                           |                  |
| Single Signon                                                |                                                                                                 |                                                                               |                                                                |                                                    |                           |                  |
| Username:<br>Password:                                       |                                                                                                 | Login                                                                         |                                                                |                                                    |                           |                  |
| Before enterin <u>c</u><br>https://signo                     | your credentials, always                                                                        | s verify that the browse                                                      | er's addressbar sta                                            | rts with                                           |                           |                  |
| To use this Uni<br>credentials, typ<br>the <u>Password s</u> | versity of Groningen Sing<br>vically a "P" or "S" numbe<br><u>elf service</u> to reset it. If y | gle Sign On (SSO) servi<br>er and a password. If y<br>you have trouble loggin | ice, you need univ<br>ou forgot your pas<br>g in, please conta | ersity login<br>sword, plea<br>ct the <u>Servi</u> | se use<br><u>cedesk</u> . |                  |
|                                                              |                                                                                                 |                                                                               |                                                                |                                                    |                           |                  |
| × »                                                          |                                                                                                 |                                                                               |                                                                |                                                    |                           | P                |

- a. If you can, follow the instructions and continue with step 4
- b. If not:
- 3. Go to <a href="http://ca.dutchgrid.nl/start/">http://ca.dutchgrid.nl/start/</a> and follow the instructions

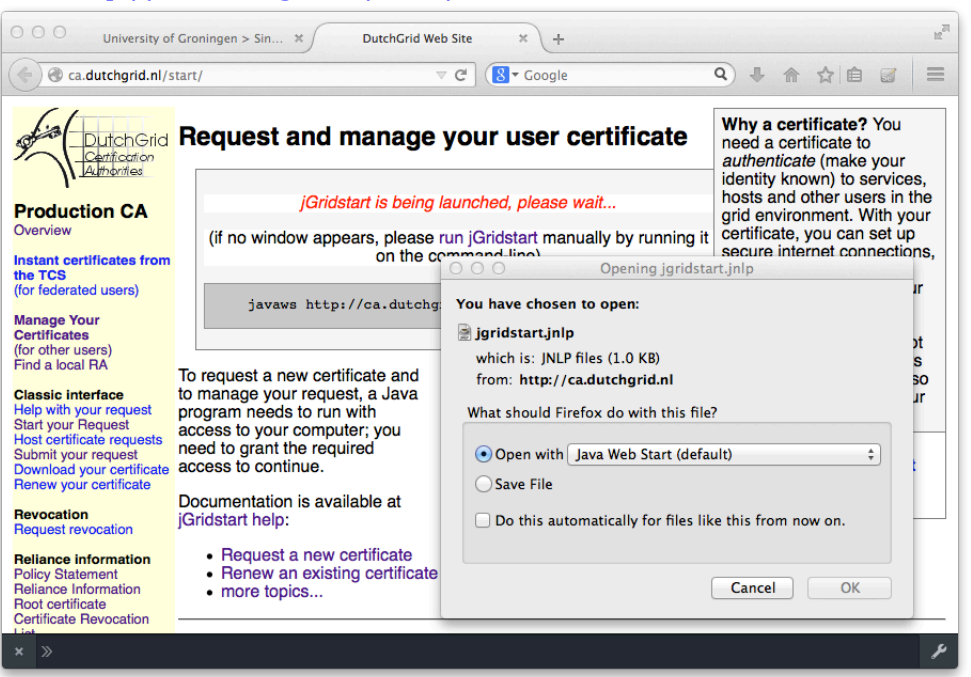

The webstart application requires JAVA to be installed and you may have to confirm one or more security exceptions. If it does not work from the browser and you do have JAVA installed, you will have to start the application from a commandline (with an active X connection to your terminal system):

> javaws http://ca.dutchgrid.nl/start/jgridstart.jnlp

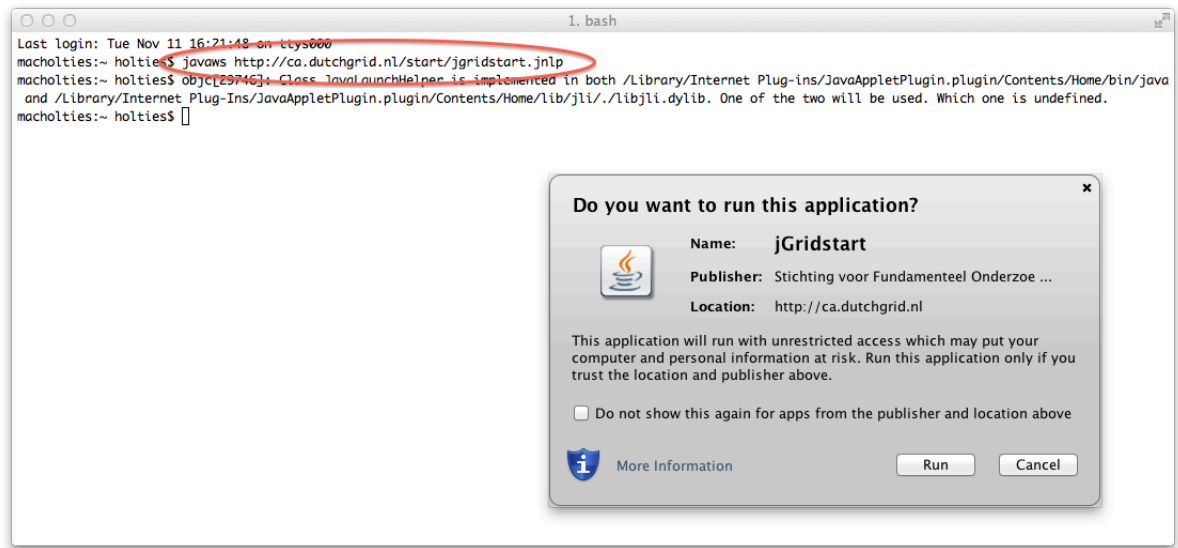

4. Click on "request a new certificate" and fill in the required fields.

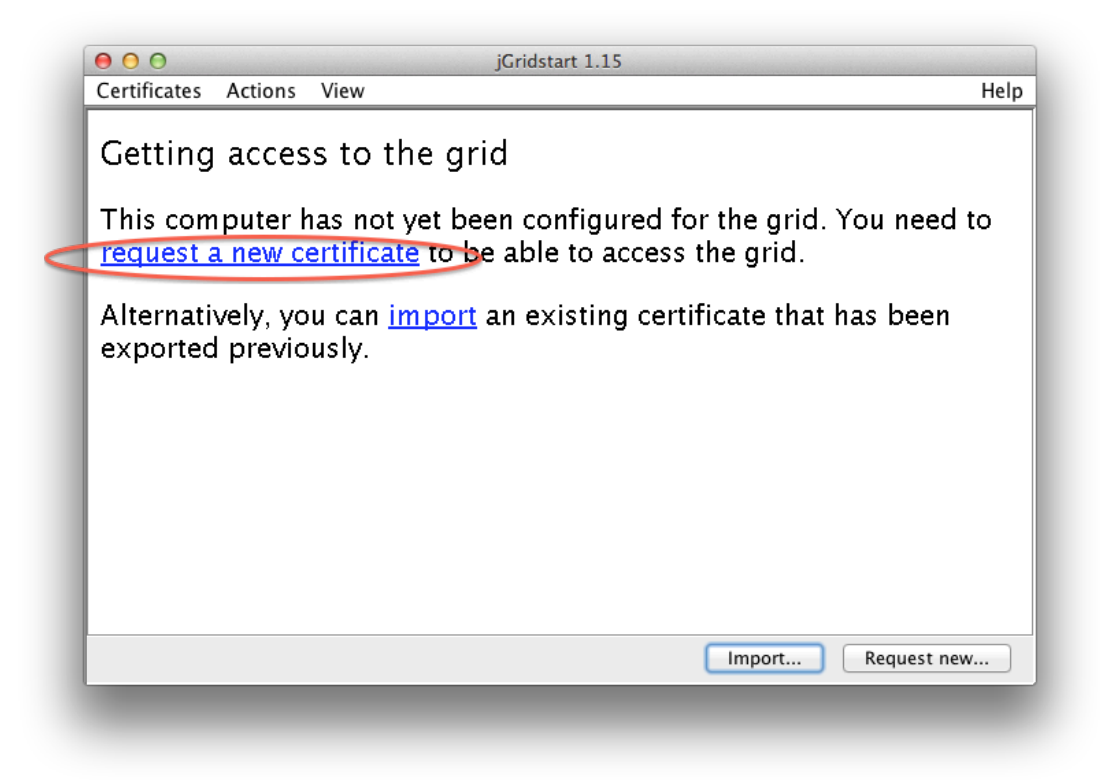

| 000                                                                                                    | Request a new certificate – Generate request                                                                                                    |
|----------------------------------------------------------------------------------------------------|----------------------------------------------------------------------------------------------------|
| Request a nev                                                                                                    | v certificate                                                                                                    |
| <ul> <li>Generate request</li> <li>Submit request</li> <li>Verification form</li> <li>Installation</li> <li>What's next</li> </ul> | Please identify yourself with name and organisation.  Given name(s): Surname Username@institute.org address: Organisation Netherlands Institute for Radio Astronomy (Astron) :  Galvanced)  Your personal key is generated together with the request, and needs to remain private to you only. Your password should be at least 12 characters long, and include include non-alprics. Please choose your password carefully; it must not be easy to easy to guess, heed to remember it.  Password:  Password:  Agree to the privacy policy of the DutchGrid CA |
|                                                                                                    | Previous Next Cancel                                                                                                    |

NB If your home institute is not listed, choose "Netherlands Institute for Radio Astronomy (Astron)" for the association. This implies you have a work relation with ASTRON, and will authenticate yourself at an ASTRON based Registration Authority (see below) even if you are not an employee of ASTRON. It is not required to have/use an ASTRON mail account.

5. Click "Next" and "Display Form". Fill in remaining information and click "Save as PDF"

| Request a new certificate         Generate request         Submit request         Verification form         Installation         What's next                                                                                                    |      |
|----------------------------------------------------------------------------------------------------|------|
| <ul> <li>✓ Generate request</li> <li>✓ Submit request</li> <li>✓ Verification form</li> <li>Installation</li> <li>What's next</li> </ul>                                                                                                    |      |
| • What's next                                                                                                    |      |
|                                                                                                    |      |
| Previous                                                                                                    | ncel |
| O         O         Request a new certificate - Verification form                                                                                                    |      |
| Request a new certificate                                                                                                    |      |
| <ul> <li>Generate request</li> <li>Submit request</li> <li>Verification form</li> <li>Installation</li> <li>What's next</li> <li>Besides submitting your request for a certificate, you need to send a signed registration form to the Certification Authority by following these steps:</li> <li>Fill in and print the paper form display form (help)</li> <li>Obtain a signature from your Registration Authority (help)</li> <li>Send the signed form to the Certification Authority (help)</li> <li>Wait until the request is processed (help)</li> </ul> |      |
|                                                                                                    |      |

| Surname                                                                                                    |                     | send this form by mail or fax to                                                                                                    |
|----------------------------------------------------------------------------------------------------|---------------------|----------------------------------------------------------------------------------------------------|
| Given names Hy Place of Birth                                                                                                    | Date of birth       | Nikhef DutchGrid CA<br>P.O. Box 41882<br>NL 1009 DB Amsterdam<br>The Netherlands<br>fax: +31 20 592 5155                                                                                    |
| Identity paper type, number, country                                                                                                    | Street addres       | (physical delivery address)                                                                                                    |
| astron Phone number Email address my_username@institute.org                                                                                                    | Place (and province | where applicable/                                                                                                    |
| gnature<br>nave filled all data truthfully and to the best of my knowledge, and<br>atchGrid Certification Authority.<br>ignature                                                                                  | will abide by th    | e <u>certificate policy and practice statement</u> of the<br><b>te</b>                                                                                                    |
| ed for RA operations use<br>RE some have verified the identity of ti<br>nformation is complete and accurate. I met the applicant in person<br>meeting place<br>and have confirmed his affiliation<br>CP/CPS.<br>s | Please take thi     | is form to an RA, like <u>John Romein</u> , or <u>Hanno Holties</u> .<br>sed on the identity piece listed above, and confirm that<br>does and time of monthly at<br>organisation and hority |

|                                                                                                    | ication Authorities Registration                                                                                                    |
|----------------------------------------------------------------------------------------------------|----------------------------------------------------------------------------------------------------|
| Reserved for CA operations use<br>/ <b>0=dutchgrid/0=users/0=astron/C</b><br>ID document valid PoP challenge f                                                                         | N=My Username<br>354fe0a0835767af794b verified                                                                                                    |
| Surname<br>Username                                                                                                    | send this form by mail or fax to                                                                                                    |
| Given names<br>My                                                                                                    | Nikhef DutchGrid CA<br>P.O. Box 41882<br>NL 1009 DB Amsterdam                                                                                                    |
| Place of Birth                                                                                                    | Date of birth<br>fax: +31 20 592 5155                                                                                                    |
| Identity paper type, number, country                                                                                                    |                                                                                                    |
|                                                                                                    |                                                                                                    |
| Organisation Creanisation Phone number Email address my_username@institute.org Signature I have filled all data truthfully and to the best provide all data truthfully and to the best | of my knowledge, and will abide by the certificate policy and                                                                                                    |
| Signature                                                                                                    | Place and date                                                                                                    |
|                                                                                                    | Please take this form to an RA, like John Romein, or<br>Hanno Holties.                                                                                                    |
| Reserved for RA operations use<br>, <u>At name</u> hav<br>isted above, and confirm that the information is<br>date and time of meeting at<br>organia                                   | e verified the identity of the requester based on the identity piece<br>s complete and accurate. I met the applicant in person on<br>meeting place and have confirmed his<br>action mem to the extent required in the <u>CP/CPS</u> . |

- 6. Print form (or have it printed) and retrieve it. Fill in any required fields that are not yet completed (e.g. signature).
- 7. Present yourself with the form to a so-called Registration Authority. If you are visiting ASTRON (e.g. for the LOFAR data school), there are currently two RA's that can take care of the required formalities: Hanno Holties and John Romein. NB an official document with which you can be identified (e.g passport, drivers license) is required to be presented to the RA. For the data school, a separate occasion is included in the program where

your form can be authorized and processed through special 'express' handling to allow you to use your certificate by the time of the data retrieval tutorial.

Detailed instructions are provided as well at: http://wiki.nikhef.nl/grid/JGridstart/Help/Request\_new\_certificate

- 8. Wait for your certificate to be validated (you should receive a mail but can also check the status by refreshing the jGridStart screen)
- 9. Install the certificate by following the instructions provided by your certificate authority. Typically this involves:
  - a. Save the mail with the signed certificate as \$HOME/.globus/usercert.pem and make sure that the userkey.pem file in that directory contains the private key that matches this certificate.
  - b. As these \*.pem files are strictly personal, their permissions should be set properly using the following command:
     > chmod 600 \*.pem

Next you need to apply for membership of the LOFAR 'Virtual Organisation':

10. Load the certificate into your web browser. Installation can be done using the jGridstart tool (see above) for supported browsers. See e.g. <u>http://ca.dutchgrid.nl/info/browser</u> for further instructions.

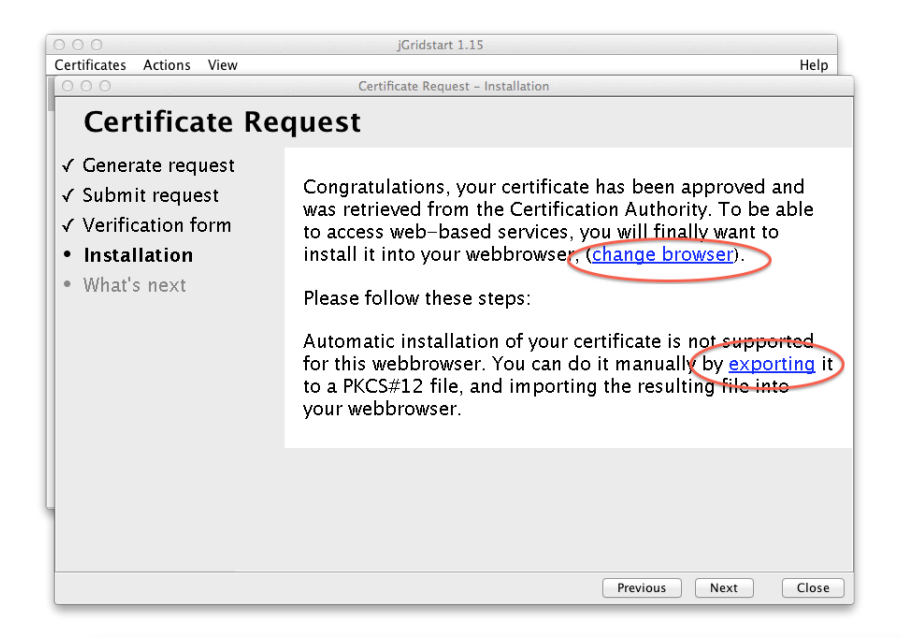

|                                    | Your Certificates People              | Servers Authoritie | os Others  |    |
|------------------------------------|---------------------------------------|--------------------|------------|----|
|                                    | rour certificates reopie              | Servers Authonitie | is others  |    |
| ou have certificates from these or | ganizations that identify you:        |                    |            |    |
| Certificate Name                   | Security Device                       | Serial Number      | Expires On |    |
| ▼ NIKHEF                           | · · · · · · · · · · · · · · · · · · · |                    |            |    |
| Hanno Holties                      | Software Security Device              | 12:4A              | 06/06/15   |    |
|                                    |                                       |                    |            |    |
|                                    |                                       |                    |            |    |
|                                    |                                       |                    |            |    |
|                                    |                                       |                    |            |    |
|                                    |                                       |                    |            |    |
|                                    |                                       |                    |            |    |
|                                    |                                       |                    |            |    |
|                                    |                                       |                    |            |    |
|                                    |                                       |                    |            |    |
|                                    |                                       |                    |            |    |
|                                    |                                       |                    |            |    |
| View Backup                        | Backup All Import                     | Delete             |            |    |
|                                    |                                       |                    |            |    |
|                                    |                                       |                    |            |    |
|                                    |                                       |                    |            | OK |

| 000            | Certificate File to Import |
|----------------|----------------------------|
|                | 📰 🔻 🗋 workspace 🛟 Q        |
| FAVORITES      | Name                       |
| 🚇 All My Files | MyCert.p12                 |
| Dropbox        |                            |
| 🔜 Desktop      |                            |
| holties        |                            |
| Applications   |                            |
| Documents      |                            |
| PdB Automation |                            |
| Projects       |                            |
| VMWare         |                            |
| My Documents   |                            |
|                |                            |
|                | Format: PKCS12 Files       |
| Hide extension | Cancel Open                |
|                |                            |

11. Apply for authorization to use LOFAR resources at

https://voms.grid.sara.nl:8443

(this will only work when the certificate has been installed properly in the browser you are using, NB it may be necessary to manually 'trust' the server certificate)

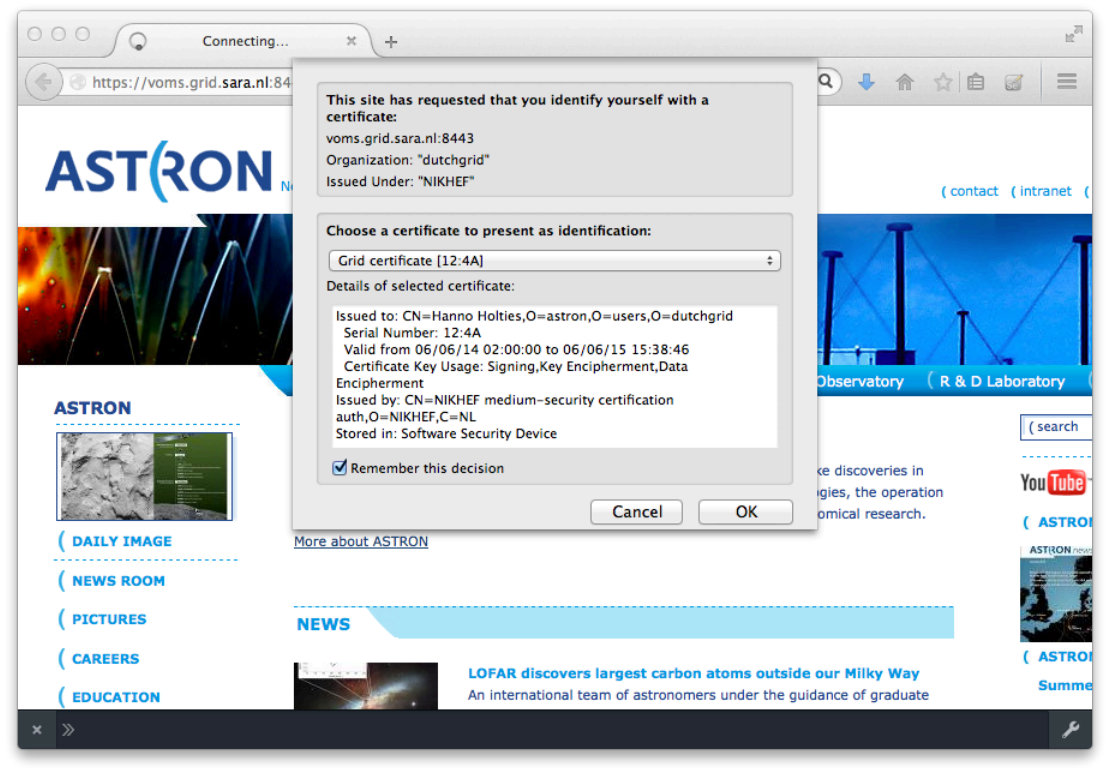

| + https://voms.                                                                                                    | .grid.sara.nl:8443 V C 8                                                                                                    | ▼ Google Q) 🖡                                                                                                    | 俞☆自♂ ☰                                                                                                    |
|----------------------------------------------------------------------------------------------------|----------------------------------------------------------------------------------------------------|----------------------------------------------------------------------------------------------------|----------------------------------------------------------------------------------------------------|
| 0                                                                                                    |                                                                                                    | andrainta                                                                                                    |                                                                                                    |
|                                                                                                    |                                                                                                    | enapoints                                                                                                    |                                                                                                    |
|                                                                                                    | voms.grid.sa                                                                                                    | ara.nl                                                                                                    |                                                                                                    |
|                                                                                                    | This page lists the locally configured                                                                                                    | Virtual Organizations                                                                                                    |                                                                                                    |
|                                                                                                    | appsportal.nl                                                                                                    | active                                                                                                    |                                                                                                    |
|                                                                                                    | astron                                                                                                    | active                                                                                                    |                                                                                                    |
|                                                                                                    | bbmri.nl                                                                                                    | active                                                                                                    |                                                                                                    |
|                                                                                                    | chem.biggrid.nl                                                                                                    | active                                                                                                    |                                                                                                    |
|                                                                                                    | dans                                                                                                    | active                                                                                                    |                                                                                                    |
|                                                                                                    | esr                                                                                                    | active                                                                                                    |                                                                                                    |
|                                                                                                    | euclid-ec.org                                                                                                    | active                                                                                                    |                                                                                                    |
|                                                                                                    | flysafe                                                                                                    | active                                                                                                    |                                                                                                    |
|                                                                                                    | lofar                                                                                                    | active                                                                                                    |                                                                                                    |
|                                                                                                    | Isgrid                                                                                                    | active                                                                                                    |                                                                                                    |
|                                                                                                    | nlesc.nl                                                                                                    | active                                                                                                    |                                                                                                    |
|                                                                                                    | omegac                                                                                                    | active                                                                                                    |                                                                                                    |
|                                                                                                    | ops.blggrid.nl                                                                                                    | active                                                                                                    |                                                                                                    |
|                                                                                                    | projects.nl                                                                                                    | active                                                                                                    |                                                                                                    |
| voms Adm<br>file:///Users/holties,<br>ms admi                                                                                                    | nin > lofar × +<br>/workspace/vo_page.html ⊽ C<br>n for VO: lofar                                                                                                    | (≷ ▼ Google                                                                                                    | Q ↓ ☆ ☆ @ @<br>Current user: CN-I                                                                                                    |
| VOMS Adm<br>file:///Users/holties,<br>ms adm<br>Browse VO Cont<br>ome to the regis<br>ess the VO resources, y<br>fill out all fields in the fit<br>TANT:                                                                                                    | nin > lofar × +<br>/workspace/vo_page.html ⊽ C<br>norwologar<br>figuration Info Request membership<br>tration page for the lofar VO.<br>rou must agree to the VO's Acceptable Usage Policy (#<br>form below and click on the submit button at the bot                                                                                                    | (B  Coogle                                                                                                    | 역) ♣  ☆ 自 @<br>Current user: CN=<br>Other VOs on t                                                                                                    |
| VOMS Adm<br>file:///Users/holties,<br>ms admini<br>Browse VO Cont<br>ome to the regis<br>ess the VO resources, y<br>fill out all fields in the fi<br>tTANT:<br>mitting this informatior<br>so agree that action ma<br>ces and that it may be to                                                                                                    | nin > lofar × +<br>/workspace/vo_page.html © C<br>norweight of the constraints of the constraints of the constrain | (E Coogle<br>AUP) rules.<br>tom of the page.<br>by VO and site administrators.<br>correct, that it may be used for the pur                                                                   | Q     ↓     ☆     initial       Current user: CN-I       Other VOs on t                                                                                                    |
| VOMS Adm<br>file:///Users/holties<br>ms accurate<br>Browse VO Cont<br>Ome to the regis<br>ess the VO resources, y<br>fill out all fields in the f<br>TANT:<br>mitting this informatior<br>to agree that action ma<br>res and that it may be to<br>ryou submit this requer<br>request will not be for                                                                                                    | hin > lofar × +<br>/workspace/vo_page.html © C<br>for VO: lofar<br>figuration Info Request membership<br>tration page for the lofar VO.<br>rou must agree to the VO's Acceptable Usage Policy (/<br>form below and click on the submit button at the bot<br>n you agree that it may be distributed to and stored b<br>uy be taken to confirm the information you provide is<br>used to contact you in relation to this activity.                                                                                                    | VUP) rules.<br>tom of the page.<br>by VO and site administrators.<br>correct, that it may be used for the pur<br>to proceed.<br>bu have a valid email address by followi                     | 오 문 순 ☆ @ @<br>Current user: CN=<br>Other VOs on t<br>pose of controlling access to T                                                                                                    |
| VOMS Adm<br>file:///Users/holties,<br>ms administration<br>Browse VO Conf<br>ome to the regis<br>ess the VO resources, y<br>fill out all fields in the for<br>TANT:<br>mitting this information<br>so agree that action ma<br>ces and that it may be to<br>r you submit this reque<br>r request will not be for<br>ertificate subject (DN)                                                                                                    | nin > lofar × +<br>/workspace/vo_page.html ♥ ♥<br>for voc.lofar<br>figuration Info Request membership<br>tration page for the lofar VO.<br>rou must agree to the VO's Acceptable Usage Policy (/<br>form below and click on the submit button at the bot<br>n you agree that it may be distributed to and stored b<br>y be taken to confirm the information you provide is<br>used to contact you in relation to this activity.<br>est, you will receive an email with instructions on how<br>warded to the VO managers until you confirm that you<br>b:                                                                                                    | AUP) rules.<br>tom of the page.<br>by VO and site administrators.<br>correct, that it may be used for the pur<br>to proceed.<br>bu have a valid email address by followi                     | Q       ↓       ☆       initial       initial         Current user: CN-I       Other VOs on t         Other VOs on t       other VOs on t         pose of controlling access to N         ng those instructions.                                                                                                    |
| VOMS Adm<br>file:///Users/holties,<br>ms accommand<br>Browse VO Cont<br>Orme to the regiss<br>ess the VO resources, y<br>fill out all fields in the<br>trant:<br>mitting this information<br>so agree that action ma<br>ces and that it may be u<br>r you submit this reque<br>r request will not be for<br>ertificate subject (DN)<br>utchgrid/O=users,                                                                                                    | nin > lofar × +<br>/workspace/vo_page.html ♥ C<br>for VO: lofar<br>figuration Info Request membership<br>tration page for the lofar VO.<br>rou must agree to the VO's Acceptable Usage Policy (/<br>form below and click on the submit button at the bot<br>n you agree that it may be distributed to and stored b<br>use taken to confirm the information you provide is<br>used to contact you in relation to this activity.<br>est, you will receive an email with instructions on how<br>rwarded to the VO managers until you confirm that you<br>>:<br>/O=astron/CN=My Username                                                                                                    | VUP) rules.<br>tom of the page.<br>by VO and site administrators.<br>correct, that it may be used for the pur<br>r to proceed.<br>pu have a valid email address by followi                   | 오 루 ☆ ☆ @ @<br>Current user: CN=<br>Other VOs on t<br>pose of controlling access to 1                                                                                                    |
| VOMS Adm<br>The second second se | nin > lofar × +<br>/workspace/vo_page.html © C<br>for VO: lofar<br>figuration Info Request membership<br>tration page for the lofar VO.<br>rou must agree to the VO's Acceptable Usage Policy (/<br>form below and click on the submit button at the bot<br>hy be taken to confirm the information you provide is<br>used to contact you in relation to this activity.<br>est, you will receive an email with instructions on how<br>rwarded to the VO managers until you confirm that you<br>(/O=astron/CN=My Username<br>tificate:<br>IKHEF medium-security certification auth                                                                                                    | AUP) rules.<br>tom of the page.<br>by VO and site administrators.<br>correct, that it may be used for the pur<br>r to proceed.<br>bu have a valid email address by followi                   | Q I and the second second |
| VOMS Adm<br>file:///Users/holties<br>ms accommand<br>Browse VO Conf<br>orme to the regis<br>ess the VO resources, y<br>fill out all fields in the<br>tTANT:<br>mitting this information<br>so agree that action ma<br>ces and that is information<br>so agree that action ma<br>ces and that it may be i<br>r you submit this reque<br>r request will not be for<br>ertificate subject (DN)<br>lutchgrid/O=users,<br>A that issued your cert<br>L/O=NIKHEF/CN=N<br>name:                                                                                                    | nin > lofar × +<br>/workspace/vo_page.html ♥ ♥<br>for voc.lofar<br>figuration Info Request membership<br>tration page for the lofar VO.<br>rou must agree to the VO's Acceptable Usage Policy (/<br>form below and click on the submit button at the bot<br>n you agree that it may be distributed to and stored b<br>used to confirm the information you provide is<br>used to contact you in relation to this activity.<br>est, you will receive an email with instructions on how<br>rewarded to the VO managers until you confirm that you<br>b:<br>/O=astron/CN=My Username<br>tificate:<br>IKHEF medium-security certification auth                                                                                                    | (XUP) rules.<br>tom of the page.<br>by VO and site administrators.<br>correct, that it may be used for the pur<br>r to proceed.<br>bu have a valid email address by followi                  | Image: Second system       Image: Second system         Image: Second system       Image: Second system         Image: Second                                                                                                    |
| VOMS Adm<br>file:///Users/holties<br>ms accord<br>Browse VO Cont<br>ome to the regis<br>ess the VO resources, y<br>fill out all fields in the fill<br>out all fields in the fill<br>out all fields in the fill<br>os agree that action ma<br>ces and that it may be to<br>r you submit this requer<br>request will not be for<br>ertificate subject (DN)<br>jutchgrid/O=users,<br>A that issued your cert<br>L/O=NIKHEF/CN=N<br>name:                                                                                                    | nin > lofar × +<br>/workspace/vo_page.html © C<br>for VO: lofar<br>figuration Info Request membership<br>tration page for the lofar VO.<br>rou must agree to the VO's Acceptable Usage Policy (/<br>form below and click on the submit button at the bot<br>n you agree that it may be distributed to and stored b<br>ty be taken to confirm the information you provide is<br>used to contact you in relation to this activity.<br>est, you will receive an email with instructions on how<br>rwarded to the VO managers until you confirm that you<br>()<br>()<br>C=astron/CN=My Username<br>tificate:<br>IKHEF medium-security certification auth                                                                                                    | VUP) rules.<br>tom of the page.<br>by VO and site administrators.<br>correct, that it may be used for the pur<br>r to proceed.<br>bu have a valid email address by followi                   | <ul> <li></li></ul>                                                                                                    |
| VOMS Adm<br>The second second se | nin > lofar × +<br>/workspace/vo_page.html C C<br>for VO: lofar<br>figuration Info Request membership<br>tration page for the lofar VO.<br>rou must agree to the VO's Acceptable Usage Policy (/<br>form below and click on the submit button at the bot<br>n you agree that it may be distributed to and stored to<br>y be taken to confirm the information you provide is<br>used to contact you in relation to this activity.<br>est, you will receive an email with instructions on how<br>rwarded to the VO managers until you confirm that you<br>):<br>/O=astron/CN=My Username<br>tificate:<br>IKHEF medium-security certification auth                                                                                                    | AUP) rules.<br>tom of the page.<br>by VO and site administrators.<br>correct, that it may be used for the pur<br>r to proceed.<br>bu have a valid email address by followi                   | Current user: CN-I Current user: CN-I Current user: CN-I Other VOs on t other VOs on t ng those instructions.                                                                                                    |
| VOMS Adm<br>file:///Users/holties.<br>ms accomment<br>Browse VO Cont<br>ome to the regiss<br>ess the VO resources, y<br>fill out all fields in the for<br>trant:<br>mitting this information<br>so agree that action ma<br>ces and that it may be to<br>r you submit this reque<br>r request will not be for<br>ertificate subject (DN)<br>lutchgrid/O=users,<br>A that issued your cert<br>L/O=NIKHEF/CN=N<br>name:                                                                                                    | hin > lofar × +<br>/workspace/vo_page.html © C<br>for voc lofar<br>figuration info Request membership<br>tration page for the lofar VO.<br>rou must agree to the VO's Acceptable Usage Policy (/<br>form below and click on the submit button at the bot<br>n you agree that it may be distributed to and stored b<br>uy be taken to confirm the information you provide is<br>used to contact you in relation this activity.<br>est, you will receive an email with instructions on how<br>rwarded to the VO managers until you confirm that you<br>(/<br>/O=astron/CN=My Username<br>tificate:<br>IKHEF medium-security certification auth                                                                                                    | AUP) rules.<br>tom of the page.<br>by VO and site administrators.<br>correct, that it may be used for the pur<br>r to proceed.<br>bu have a valid email address by following<br>the proceed. | Q       Image: Control in the second second s                                     |
| VOMS Adm<br>file:///Users/holties<br>ms action<br>Browse VO Cont<br>ome to the regis<br>ess the VO resources, y<br>fill out all fields in the filt<br>trant:<br>mitting this information<br>so agree that action ma<br>ces and that it may be to<br>ryou submit this requer<br>request will not be for<br>ertificate subject (DN)<br>futchgrid/O=users,<br>A that issued your cert<br>L/O=NIKHEF/CN=N<br>name:<br>r name:<br>tion:                                                                                                    | hin > lofar × +<br>/workspace/vo_page.html © C<br>for voc.lofar<br>figuration Info Request membership<br>tration page for the lofar VO.<br>rou must agree to the VO's Acceptable Usage Policy (/<br>form below and click on the submit button at the bot<br>n you agree that it may be distributed to and stored b<br>ty be taken to confirm the information you provide is<br>used to contact you in relation to this activity.<br>est, you will receive an email with instructions on how<br>rewarded to the VO managers until you confirm that you<br>c):<br>/O=astron/CN=My Username<br>tificate:<br>IKHEF medium-security certification auth                                                                                                    | AUP) rules.<br>tom of the page.<br>by VO and site administrators.<br>correct, that it may be used for the pur<br>r to proceed.<br>pu have a valid email address by following the proceed.    | Current user: CN= Current user: CN= Other VOs on t pose of controlling access to T ng those instructions.                                                                                                    |
| VOMS Adm<br>The second second se | nin > lofar × +<br>/workspace/vo_page.html © C<br>for voc.lofar<br>figuration Info Request membership<br>tration page for the lofar VO.<br>rou must agree to the VO's Acceptable Usage Policy (/<br>form below and click on the submit button at the bot<br>n you agree that it may be distributed to and stored b<br>y be taken to confirm the information you provide is<br>used to contact you in relation to this activity.<br>est, you will receive an email with instructions on how<br>rwarded to the VO managers until you confirm that you<br>b:<br>/O=astron/CN=My Username<br>tificate:<br>IKHEF medium-security certification auth                                                                                                    | AUP) rules.<br>tom of the page.<br>by VO and site administrators.<br>correct, that it may be used for the pur<br>r to proceed.<br>bu have a valid email address by followi                   | Current user: CN-I Current user: CN-I Other VOs on t pose of controlling access to N ng those instructions.                                                                                                    |
| VOMS Adm<br>file:///Users/holties.<br>ms accimit<br>Browse VO Cont<br>ome to the regis<br>ess the VO resources, y<br>fill out all fields in the fill<br>tTANT:<br>mitting this information<br>so agree that action ma<br>ces and that it may be u<br>r request will not be for<br>retrificate subject (DN)<br>lutchgrid/O=users,<br>A that issued your cert<br>L/O=NIKHEF/CN=N<br>name:<br>i name:<br>tion:                                                                                                    | hin > lofar × +<br>/workspace/vo_page.html © C<br>for voc lofar<br>figuration info Request membership<br>tration page for the lofar VO.<br>rou must agree to the VO's Acceptable Usage Policy (/<br>form below and click on the submit button at the bot<br>n you agree that it may be distributed to and stored b<br>used to confirm the information you provide is<br>used to contact you in relation this activity.<br>est, you will receive an email with instructions on how<br>rwarded to the VO managers until you confirm that you<br>c:<br>/O=astron/CN=My Username<br>tificate:<br>IIKHEF medium-security certification auth                                                                                                    | AUP) rules.<br>tom of the page.<br>by VO and site administrators.<br>correct, that it may be used for the pur<br>r to proceed.<br>bu have a valid email address by following<br>the proceed. | Q + A A A A Current user: CN= Other VOs on t pose of controlling access to N ng those instructions.                                                                                                    |

- 12. You should receive a confirmation mail, typically within a working day. If not, contact <a href="mailto:sciencesupport@astron.nl">sciencesupport@astron.nl</a>
- 13. Copy (if you have not yet done so in step 5) the usercert.pem and userkey.pem files to the \$HOME/.globus directory of the system where you will be running the grid client software and make sure permissions for the userkey.pem files are restricted to owner access only. E.g.: cd \$HOME/.globus; scp user\*.pem <account>@<targetsystem>:.globus/; ssh 'chmod 600 .globus/\*.pem'

Your certificate is now set up so that you can use the Grid client toolset.

NB These certificates will need to be refreshed once a year. Reminder mails are sent with ample time to take action. If you fail to do so in time, you would need to go through the above process again to obtain a new certificate.